| 00             |     | · 200     | and the second | 100 |
|----------------|-----|-----------|----------------|-----|
| $(\mathbf{X})$ | Δ≡+ | - <u></u> | M              |     |
| QUL            |     | •Лчщ.     | r 3            | T   |

📛 このページを印刷する

```
管理番号:NEXT06313 つながる家族
```

**Q**「つながる家族アプリ」に公開している請求書や領収書の掲載を終了、または未公開に戻したい。

A [利用請求] 画面で対象の請求書や領収書を公開終了または未公開に変更します。

今回は、[請求書]の未公開、または公開終了する場合を例に説明します。

**1** [利用請求] ①をクリックし、 [請求書] ②をクリックします。

2 必要に応じて [検索条件] ③を変更し、 [検索] ④をクリックします。

| 🌸 つながる 家族                              | × +                                  |                      |     |       |      |             |          |            |                        | - 0          |
|----------------------------------------|--------------------------------------|----------------------|-----|-------|------|-------------|----------|------------|------------------------|--------------|
| C 🗅 http:                              | s://staff.tsunagaru-kazoku.jp/claimL | st                   |     |       |      |             | (f) 🖉    | A* @ 6     | S G I                  | la 🕀 😩       |
| >>~~~~~~~~~~~~~~~~~~~~~~~~~~~~~~~~~~~~ | 8家族 😤 🕅 用者                           | 🗿 事業所                | >   | お知らせ  |      | 利用請求        |          | ■業所グループ ▼  | ② つながる薄                | 账族 管理者 ▼?    |
| 请求書 領収書                                | F                                    |                      |     |       |      |             |          |            |                        |              |
| 索条件                                    |                                      |                      |     |       |      |             |          |            |                        |              |
| 供年月 💩 須                                | 対象利用者                                |                      | 事業名 | /本部請: | 求グル・ | ープ名         |          | アップロ-      | ード日時                   | 1            |
| 2023/02                                | 選択                                   |                      |     |       |      |             |          | ▼ 設定       | ]                      |              |
| 求額                                     |                                      | 請求書                  | 発行日 |       |      |             |          |            |                        |              |
|                                        | ]~                                   |                      |     |       |      | ] ~ [       |          |            |                        |              |
| 開状況                                    |                                      |                      |     |       |      | 閲覧状況        |          | ステ         | ータス                    |              |
| 一未公開                                   | □ 公開待ち □ 1                           | 開中                   | □公  | 開終了   |      | □ 既読        | 一未       | 読 🗸        | 有効                     | □ 無効         |
| ] 未公開                                  | □ 公開待ち □ 2                           | 、開中                  |     | 開終了   |      |             |          | 読 🖌        | 有効                     | □ 無効<br>Q 検索 |
|                                        |                                      |                      |     |       |      |             |          |            |                        |              |
|                                        |                                      | 全                    | 選択  | 全解除   |      | <b>☆</b> 公開 | り未公開(    | に戻す 🛛 🕑    | 公開終了                   | 有効/無効        |
| ax mittax . 50                         |                                      | 10.00                | 番号  |       |      | 公開状況        | 閲覧状<br>況 | 請求書発行日     | アップロード                 | 日時           |
| 利用者名                                   | 事業名/本部請求グループ名                        | 調水制                  |     |       |      |             |          |            |                        |              |
| 利用者名       つながる 綾子                     | <b>事業名/本部請求グルーブ名</b><br>つながる家族 訪問介…  | <b>前水</b> 戦<br>4,632 | 1-1 |       |      | 公開中         | 未読       | 2023/02/28 | 2023/02/28<br>13:06:27 | 5            |

## 未公開に戻す

・ガイド

つながる家族アプリに公開している請求書や領収書を未公開に戻します。

**1** 未公開に戻したい請求書や領収書に [チェック] ①を付け、 [未公開に戻す] ②をクリックします。

| 🌟 つながる 家族  | × +                      |                |              |          |          |            |                        | - 0  |
|------------|--------------------------|----------------|--------------|----------|----------|------------|------------------------|------|
| C 🗅 https  | ://staff.tsunagaru-kazok | u.jp/claimList |              |          | Ø A      | 4" @ 20    | s 🤇 🏠                  | ۵    |
| 達 つながる     | 家族 洛 🕅                   | 用者 🧱 事業所       | ▶ お知ら        | せ 📄 利用請求 | テスト事     | 業所グループ▼    | ② つながる家族 曽             | 理者▼? |
| 請求書 領収書    |                          |                |              |          |          |            |                        |      |
| 索条件        |                          |                |              |          |          |            |                        |      |
| 提供年月 🔊 🔊   | 対象利用者                    |                | 事業名/本部       | 請求グループ名  |          | アップロ-      | - ド日時                  |      |
| 2023/02    | 選択                       |                |              |          | 3        | ▼ 設定       | )                      |      |
| 「求額        |                          | 請ス             | <b>找書発行日</b> |          |          |            |                        |      |
|            | ~                        |                |              | ~        |          |            |                        |      |
| 開状況        |                          |                |              | 閲覧状況     |          | ステ         | ータス                    |      |
| ] 未公開      | □ 公開待ち                   | □ 公開中          | □ 公開終了       | □ 既読     | □ 未該     | 売 🔽        | 有効                     | 無効   |
|            |                          |                |              |          |          |            |                        | 0 檢索 |
|            |                          |                |              |          |          | ୍          |                        | LC N |
| 表示件数: 50 🖥 | - 1 - 5 / 5              | < >            | 全選択 全解       |          | ♡未公開に    | 戻す 🔮       | 公開終了 有:                | 劝/無効 |
| 利用者名       | 事業名/本部請求グル               | レープ名 請求額       | 番号           | 公開状況     | 閲覧状<br>況 | 請求書発行日     | アップロード日時               | -    |
| つながる 綾子    | つながる家族 訪                 | 問介… 4,632      | 1-1          | ▲ 公開中    | 未読       | 2023/02/28 | 2023/02/28<br>13:06:27 | 5-1  |
|            |                          |                |              |          |          |            |                        |      |

[確認] 画面が表示されます。

## **2** [OK] ①をクリックし、 [公開状況] が「未公開」に戻ったことを確認します。

つながる家族アプリからは閲覧できない状態になります。

| 🗖 🌟 つながる 家族              | × +                                                                |         |                                       |         |          |              |                        | -           |           |
|--------------------------|--------------------------------------------------------------------|---------|---------------------------------------|---------|----------|--------------|------------------------|-------------|-----------|
| ← C 🗇 https              | ://staff.tsunagaru-kazoku.jp/claiml                                | ist     |                                       |         | P        | A* @ 60      | S G I 1                | <u>}</u>    |           |
| 🙂 つながる                   | 家族 😤 利用者                                                           |         | ┝━━ お知らせ                              | 計 利用請求  | デスト調     | ■業所グループ ▼    | (② つながる薄               | ◎族 管理者      | ?         |
| 請求書 領収書                  |                                                                    |         |                                       |         |          |              |                        |             |           |
| 検索条件                     |                                                                    |         |                                       |         |          |              |                        |             |           |
| 提供年月 🔊                   | ■<br>■<br>■<br>■<br>■<br>■<br>■<br>■<br>■<br>■<br>■<br>■<br>■<br>■ |         |                                       |         |          |              |                        |             |           |
| 2023/02                  | 清求書 領収書<br>微条件<br>2023/02<br>選択<br>「求額<br>~                        |         |                                       |         | ▼ 設定     |              |                        |             |           |
| 請求額                      |                                                                    | 確       | 記                                     |         |          |              |                        |             |           |
|                          | ]~                                                                 | 選       | 沢した請求書の                               | 公開状況をを未 |          |              |                        |             |           |
| 公開状況                     |                                                                    | 公       | 開に変更します。<br>。                         | 。よろしいです |          | ステ           |                        |             |           |
| □ 未公開                    | □ 公開待ち □ 公                                                         | 公開中     | ?                                     |         |          | 読 🔽          | 有効                     | □ 無効        |           |
|                          |                                                                    |         |                                       |         | (1)      |              |                        |             |           |
|                          |                                                                    |         | キャン                                   | OK OK   | J        |              |                        |             | · <b></b> |
|                          |                                                                    |         | · · · · · · · · · · · · · · · · · · · |         | ○ ÷ △ 閉( | - = *        | 小朋族了                   | 方动/每分       |           |
| 表示件数: 50 -               | - 1-5/5 < .                                                        | × • • • | 土井林                                   |         |          |              |                        | ·H X17 m X. |           |
| 利用者名                     | 事業名/本部請求グループ名                                                      | 請求額     | 番号                                    | 公開状況    | 閲覧状況     | 請求書発行日       | アップロード                 | 日時          |           |
| つながる 綾子                  | つながる家族 訪問介…                                                        | 4,632   | 1-1                                   | ☐ 公開中   | 未読       | 2023/02/28   | 2023/02/28<br>13:06:27 |             | ~~~       |
| Copyright © 2023 NDSoftw | vare co., Ltd. All Rights Reserved.                                | 0.004   |                                       |         | + 22     | 0000 (00 (00 | 2023/02/28             |             | ~         |

未公開にした請求書や領収書を再度公開したい場合は、公開操作を行います。

なお、つながる家族へアップロードされている請求書や領収書は削除できません。詳しくはQ&A「つながる家族へアップロードした請求書や領収書を削除したい。」を参照してください。

## 公開終了にする

つながる家族アプリに公開している請求書や領収書の掲載を終了します。

**1** 公開を終了したい請求書や領収書に [チェック] ①を付け、 [公開終了] ②をクリックします。

| 🌸 つながる 家族  | × +                                |             |          |        |          |            |                 | - 0                   |
|------------|------------------------------------|-------------|----------|--------|----------|------------|-----------------|-----------------------|
| C 🗅 https  | ://staff.tsunagaru-kazoku.jp/clair | nList       |          |        | P        | A* @ 60    | s (3   £≡ (6    | è 😩                   |
| 🧓 つながる     | 家族 😤 利用者                           | <b>事</b> 業所 | ┝┓ お知らせ  | ▶ 利用請求 |          | 業所グループ ▼   | ② つながる家族 管理     | <b>■</b> 者 <b>▼</b> ? |
| 青求書 領収書    |                                    |             |          |        |          |            |                 |                       |
| 索条件        |                                    |             |          |        |          |            |                 |                       |
| 供年月 💩 🔊    | 対象利用者                              |             | 事業名/本部請求 | マグループ名 |          | アップロ-      | ード日時            |                       |
| 2023/02    | 選択                                 |             |          |        |          | ▼ 設定       | )               |                       |
| 求額         |                                    | 請求書         | 書発行日     |        |          |            |                 |                       |
|            | ] ~ [                              |             |          | ~      |          |            |                 |                       |
| 開状況        |                                    |             |          | 閲覧状況   |          | ステ         | ータス             |                       |
| ] 未公開      | □ 公開待ち □                           | 公開中         | □ 公開終了   | □ 既読   | □ 未調     | 売 🔽        | 有効 🗌 無          | 効                     |
| 表示件数: 50 🔹 | - 1-5/5 <                          | > <b>2</b>  | 選択 全解除   |        | り未公開に    | ·戻す 💽      | 2<br>公開終了<br>有効 | <b>Q</b> 検索<br>/無効    |
| 利用者名       | 事業名/本部請求グループ名                      | 請求額         | 番号       | 公開状況   | 閲覧状<br>況 | 請求書発行日     | アップロード日時        |                       |
|            |                                    | 4.622       | 1.1      |        | 未読       | 2023/02/28 | 2023/02/28      | 5                     |
| つながる 綾子    | つながる家族 訪問介…                        | 4,032       |          |        |          |            | 13:06:27        | -~                    |

[確認] 画面が表示されます。

2 [OK] ①をクリックし、 [公開状況] が「公開終了」に変わったことを確認します。

つながる家族アプリからは閲覧できない状態になります。

|                                  | × +                                                                                              |                                  |                                           |                                                                          |                                                                                                    |                   |                                                  | -                                                                          | D                           |   |
|----------------------------------|--------------------------------------------------------------------------------------------------|----------------------------------|-------------------------------------------|--------------------------------------------------------------------------|----------------------------------------------------------------------------------------------------|-------------------|--------------------------------------------------|----------------------------------------------------------------------------|-----------------------------|---|
| - C 🗘 htt                        | tps://staff.tsunagaru-kazoku.jp/claiml                                                           | .ist                             |                                           |                                                                          | P                                                                                                    | A* @ 6            | s G                                              | 5 ⊕                                                                        |                             |   |
| 🥶 つなが                            | る家族 😤 🕅用者                                                                                        | 事業所                              | ▶ お知ら                                     | ・せ 💼 利用調                                                                 | <b>■</b> テスト                                                                                                    | ■業所グループ           | <b>▼②</b> つなか                                    | 「る家族 管理者                                                                   | ₹?                          | ) |
| 請求書 領収                           | #                                                                                                |                                  |                                           |                                                                          |                                                                                                    |                   |                                                  |                                                                            |                             |   |
| 索条件                              |                                                                                                  |                                  |                                           |                                                                          |                                                                                                    |                   |                                                  |                                                                            |                             |   |
| 是供年月 🔊                           | 対象利用者                                                                                            |                                  | 事業名/本部                                    | 『請求グループ名                                                                 |                                                                                                    | アップロ              | コード日時                                            |                                                                            |                             |   |
| 2023/02                          | 選択                                                                                               |                                  |                                           |                                                                          |                                                                                                    | ▼ 設定              |                                                  |                                                                            |                             |   |
| 請少額                              |                                                                                                  | 確                                | 認                                         |                                                                          |                                                                                                    |                   |                                                  |                                                                            |                             |   |
| IN OVER                          | ~                                                                                                | (理:                              | 択した請求書                                    | の公開状況を公開                                                                 |                                                                                                    |                   |                                                  |                                                                            |                             |   |
|                                  |                                                                                                  |                                  |                                           |                                                                          |                                                                                                    |                   |                                                  |                                                                            |                             |   |
|                                  |                                                                                                  | 終                                | 了に変更しま                                    | す。よろしいです                                                                 | t                                                                                                    |                   | _                                                |                                                                            |                             |   |
| 公開状況                             |                                                                                                  | 終 <sup>.</sup><br>終 <sup>.</sup> | 了に変更しま<br>?                               | す。よろしいです                                                                 | t                                                                                                    | <u>م</u>          | テータス                                             |                                                                            | L.                          |   |
| 公開状況                             | □ 公開待ち □ 2                                                                                       | 終<br>公開中                         | 了に変更しま<br>?                               | す。よろしいです                                                                 |                                                                                                    | ス<br>読            | 」<br>テータス<br>【 有効                                | □ 無效                                                                       | b                           |   |
| <b>公開状況</b><br>□ 未公開             | □公開待ち □☆                                                                                         | 終<br>公開中                         | 了に変更しま <sup>。</sup><br>?<br><sub>キャ</sub> | ·ンセル 0                                                                   |                                                                                                    | ス<br>読            | 」<br>テータス<br>2 有効                                | 一 無效<br>の                                                                  | )<br>検索                     |   |
| 公開状況<br>□ 未公開                    | □ 公開待ち □ 2                                                                                       | 終<br>公開中                         | 了に変更しま<br>?<br>キャ                         | *ンセル 01                                                                  | ,<br>1<br>×                                                                                                    | ス<br>読            | _<br>テータス<br>2 有効                                | <ul> <li>無效</li> <li>の</li> </ul>                                          | 、検索                         |   |
| <b>公開状況</b><br>□ 未公開<br>表示件数: 50 | <ul> <li>□ 公開待ち</li> <li>□ 公開待ち</li> <li>□ 公</li> </ul>                                          | 終<br>公開中                         | 了に変更しま<br>?<br>ぎれ<br>選択<br>全解解            | *ンセル 01<br>*ンセル 01<br>* <b>ス</b> 公開                                      |                                                                                                    | ス<br>読 【<br>こ戻す 【 | <b>テータス</b><br>2 有効<br>公開終了                      | □ 無交<br>○<br>「<br>有効/∮                                                     | 大検索                         |   |
| 公開状況 ▲ 未公開 ● 未公開 ● 表示件数: 50 利用者名 | <ul> <li>□ 公開待ち □ 2</li> <li>↓ 1-5/5 &lt;</li> <li>事業名/本部請求グルーブ名</li> </ul>                      | 終<br>公開中                         | 了に変更しま<br>?<br>ギャ<br>選択<br>番号             | ・ンセル 01<br>* ンセル 01<br>* 2 公開<br>公開状況                                    | は、<br>1<br>、<br>、<br>、<br>、<br>、<br>、<br>、<br>、<br>、<br>、<br>、<br>、<br>、                                                                                                    | ス<br>読<br>こ戻す     | テータス<br>2 有効<br>公開終了<br>アップロ                     | □ 無交<br>○<br>○<br>「<br>「<br>日時                                             | b<br>検索<br>Ⅲ 効              |   |
| 公開状況 ★ 太公開 素示件数: 50 利用者名 つながる 綾子 | <ul> <li>□ 公開待ち □ 2</li> <li>■ 1-5/5 &lt;</li> <li>事業名/本部請求グループ名</li> <li>つながる家族 訪問介…</li> </ul> | 終<br>公開中                         | 了に変更しま<br>?<br>選択<br>金解<br>番号<br>1-1      | <ul> <li>マンセル 01</li> <li>※ ダム開</li> <li>公開状況</li> <li>I 国 公開</li> </ul> | ボート<br>本<br>1<br>二<br>未<br>二<br>未<br>二<br>未<br>二<br>未<br>二<br>未<br>二<br>二<br>未<br>二<br>二<br>未<br>二<br>二<br>未<br>二<br>二<br>二<br>二<br>二<br>二<br>二<br>二<br>二<br>二<br>二<br>二<br>二 | ス<br>読<br>こ戻す     | テータス<br>2 有効<br>2 有効<br>2 公開終了<br>7ップロ<br>3:06:2 | <ul> <li>無效</li> <li>有効/引</li> <li>ド日時</li> <li>2/28</li> <li>7</li> </ul> | 、<br>検索<br>三<br>一<br>一<br>、 |   |

参考

つながる家族へアップロードされている請求書や領収書は削除できません。詳しくはQ&A「つながる家族へアップロードした請求書や領収書を削除したい。」を参照して ください。